## Инструкция по работе с порталом «Результаты ЕГЭ»

## Описание работы системы

1. Зайдите на web-сайт по адресу: <u>http://checkege.rustest.ru/</u>

(Откроется окно для ввода данных участника ЕГЭ.)

- 2. Введите соответствующие реквизиты в следующие поля:
  - Фамилия, Имя, Отчество.
  - Код регистрации это 12-значный код, указанный на вашем пропуске ЕГЭ или номер документа (без серии). Для входа нужно заполнить только одно поле.
  - Регион: выберите из раскрывающегося списка регион сдачи ЕГЭ.

Авторизоваться можно двумя способами: по коду регистрации или по номеру документа (без серии). Например, для паспорта РФ это 6 последних символов.

3. Нажмите кнопку «Войти». Произойдет переход к странице, содержащей ваши результаты ЕГЭ.

| РЕЗУЛЬТАТЫ ЕГЭ      |     |                             |  |  |  |  |
|---------------------|-----|-----------------------------|--|--|--|--|
| Фамилия             |     |                             |  |  |  |  |
| Иванов              |     |                             |  |  |  |  |
| Имя                 |     |                             |  |  |  |  |
| Иван                |     |                             |  |  |  |  |
| Отчество            |     |                             |  |  |  |  |
| Иванович            |     |                             |  |  |  |  |
| Код регистрации     |     | Номер документа (без серии) |  |  |  |  |
|                     | или | 123456                      |  |  |  |  |
| Регион              |     |                             |  |  |  |  |
| Сахалинская область |     | Ŧ                           |  |  |  |  |
|                     |     |                             |  |  |  |  |
| войти               |     |                             |  |  |  |  |
|                     |     |                             |  |  |  |  |

## Просмотр общей информации о результатах ЕГЭ участника

После нажатия на кнопку «Войти» откроется страница со списком экзаменов, на которые был запланирован участник, включающую следующую информацию:

- Предмет;
- Дата экзамена;
- Тестовый балл;
- Минимальный проходной балл;
- Статус экзамена
- Сведения о наличии/отсутствии поданной апелляции о несогласии с результатом

| Ваши результаты ЕГЭ                     |                                 |                  |                     | Иванов И.И. <u>Выход</u> |           |  |  |
|-----------------------------------------|---------------------------------|------------------|---------------------|--------------------------|-----------|--|--|
| График публикации результатов экзаменов |                                 |                  |                     |                          |           |  |  |
| Дата<br>экзамена                        | Предмет                         | Тестовый<br>балл | Минимальный<br>балл | Статус экзамена          | Апелляция |  |  |
| 07.12.2022                              | Сочинение                       | зачёт            |                     | Оценённый результат      | нет       |  |  |
| 29.05.2023                              | <u>Русский язык</u>             | 61               | 24                  | Оценённый результат      | нет       |  |  |
| 01.06.2023                              | <u>Математика профильная</u>    | 17               | 27                  | Оценённый результат      | нет       |  |  |
| 20.06.2023                              | <u>Информатика и ИКТ (КЕГЭ)</u> | 27               | 40                  | Оценённый результат      | нет       |  |  |
| 26.06.2023                              | <u>Математика базовая</u>       | 3                | 3                   | Оценённый результат      | нет       |  |  |